## MANICA EXCEL TOOL

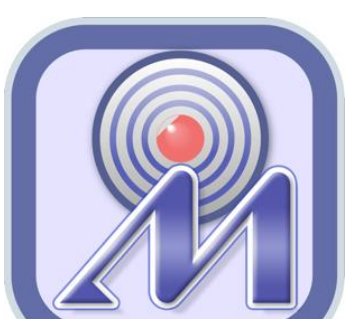

「MANICA EXCEL TOOL」アプ リを使用することで、対応す るリーダとスマートフォンを WiFi接続し、簡単にICタグの 読み取りを行うことができま す。

| クリア

棚卸し|

MANICA EXCEL TOOL WiFi ご利用ガイド

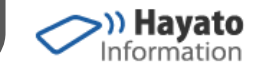

棚 毎 接続しました。 3219101322 アリア

€-K

MANICA EXCEL TOOLアプリをご利用いただき、ありがとうございます! アプリのダウンロードから初期設定までの手順を解説します。

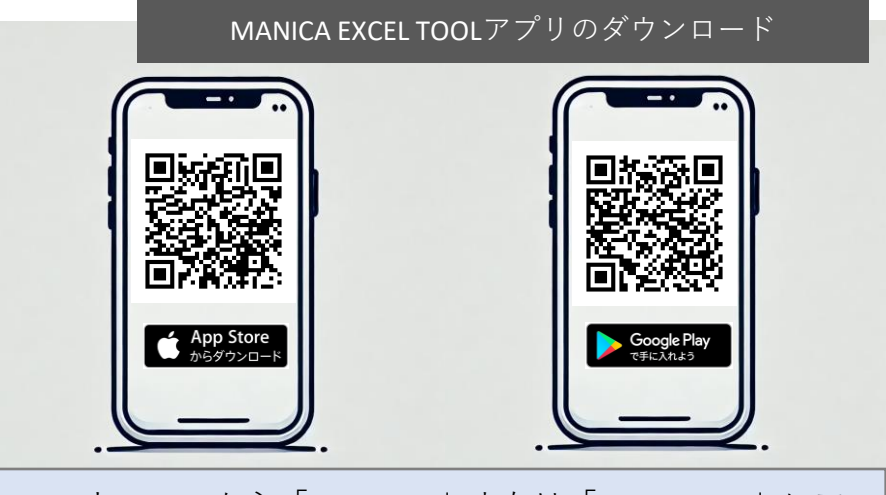

スマートフォンから「App Store」または「Google play」にア クセスしてください。無償でダウンロードできます。

リア

E-K

| 初期設定                                                                                                    |                                                                  |                                                                                                    |                                                  |
|----------------------------------------------------------------------------------------------------|------------------------------------------------------------------|----------------------------------------------------------------------------------------------------|--------------------------------------------------|
|                                                                                                    | <i>N</i> ANICA EXCEL TOOLへようこそ。設定してください。                         | AANICA EXCEL TOOLへようこそ。設定してください。                                                                                                    | MANICA EXCEL TOOLへようこそ。設定してください。                 |
| マンストールして最初に<br>アプリを開いた際に、設<br>定画面になります。お持<br>ちの対応リーダとPCとの<br>接続方法を設定してくだ<br>さい。                                                                                                    | <sup>リーダを選択</sup><br>PCとの接続方法を選択<br><b>OK</b><br>1.リーダを選択し<br>ます | xminnov Buo1<br>Pcとの接続方法を選択                                                                                                    | xminnov BU01<br>winで接触<br>3.PCとの接続方<br>法:Wifiで接続 |
| 114 COMPANY 114 COMPANY 114 | <ul> <li></li></ul>                                              | MANICA EXCEL TOOL MANICA EXCEL TOOL Manical Excel tool maintailize 6. リーダの電源が OFFの場合「ハン ディリーダを探し ています」となる ので、設定した RFID リーダの電源 をONにします | Initialize 7.接続されればOK です                         |